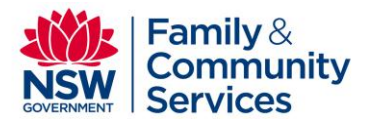

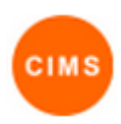

## Edit Support Effort (H/M/L) profile Quick Reference Guide

This quick reference guide demonstrates how the level of support effort is recorded against a client in CIMS plus how to view a list of support effort profiles for a date range.

## 1. Edit Support Effort profile

## Client with no existing Support Effort profile

| John Doe                                                                          | Male, DOB: 11/11/1990 (A                                                                                                    | ae 24 vrs)                                                                                                    |                                                                  |                                                        |                                            | Mark Latham (I   | Harbour Family Suppo)<br>My Workgroups   Logout |
|-----------------------------------------------------------------------------------|----------------------------------------------------------------------------------------------------|----------------------------------------------------------------------------------------------------|------------------------------------------------------------------|--------------------------------------------------------|--------------------------------------------|------------------|-------------------------------------------------|
| Search Details C                                                                  | Consent Assessments Notes                                                                                                    | Payments Accommoda                                                                                                    | ation Status Alerts                                              | Referrals Plans                                        | Tasks Document                             | s Memo           | Menu                                            |
| Person / Alias:                                                                   |                                                                                                    |                                                                                                    |                                                                  |                                                        | Create new r                               | rofilo           |                                                 |
| John Doe                                                                          | Prim                                                                                                    | arv Name                                                                                                    |                                                                  | Create new allas                                       | Create new p                               | Jone             |                                                 |
| Relationships:                                                                    |                                                                                                    |                                                                                                    |                                                                  | - to some stationation                                 | Profile type                               | Support Effort   | ۲                                               |
| No relationship exists                                                            | 5                                                                                                    |                                                                                                    |                                                                  | ace new relationship                                   |                                            | Create           |                                                 |
| Support Periods:                                                                  |                                                                                                    |                                                                                                    | New suppo                                                        | rt period View Prior                                   |                                            |                  |                                                 |
| No current support p                                                              | eriod                                                                                                    |                                                                                                    | new suppo                                                        |                                                        |                                            |                  |                                                 |
| Profiles                                                                          |                                                                                                    |                                                                                                    |                                                                  | Create new profile                                     |                                            |                  |                                                 |
| No profiles exist                                                                 |                                                                                                    |                                                                                                    |                                                                  |                                                        |                                            |                  |                                                 |
| Client with                                                                       | h an existing Sup                                                                                                    |                                                                                                    | profile                                                          |                                                        |                                            | Mark Latham      | (Harbour Family Suppo                           |
| Search Details Co                                                                 | Intel Male, DOB. 01/01/                                                                                                    | Payments Accommoda                                                                                                    | tion Status Alerts                                               | Referrals Plans                                        | Tasks Documents                            | s Memo           | My Workgroups   Logout                          |
| Person / Alias:                                                                   |                                                                                                    |                                                                                                    |                                                                  |                                                        |                                            |                  |                                                 |
| Arnold Rimmor                                                                     |                                                                                                    | Brimany Namo                                                                                                    |                                                                  | Create new alias                                       | Support Eff                                | ort              |                                                 |
| Relationshins:                                                                    |                                                                                                    | Primary Name                                                                                                    | _                                                                |                                                        | *Created                                   | 19/02/2015       |                                                 |
| Ne relationship evicts                                                            |                                                                                                    |                                                                                                    | Cre                                                              | ate new relat onship                                   | Support Effort                             | Medium           | •                                               |
| Support Periods:                                                                  |                                                                                                    |                                                                                                    |                                                                  |                                                        | Comment                                    |                  |                                                 |
| Commoncod                                                                         |                                                                                                    |                                                                                                    | Lact Undated                                                     | New support period                                     |                                            |                  |                                                 |
| 12/01/2015                                                                        | Harbour Family Support                                                                                                    |                                                                                                    | 26/02/2015                                                       |                                                        | Lastundata                                 | Mark Latham Lia  | hour Family Curport                             |
| rofiles                                                                           |                                                                                                    |                                                                                                    |                                                                  | Create new profile                                     | Last update                                | 30/03/2015 11:0  | 0:58 AEDT                                       |
| Profile Type                                                                      | Workgroup                                                                                                    | Start                                                                                                    | Last Lindato                                                     | create new prome                                       |                                            | Save Delete      |                                                 |
| Support Effort                                                                    | Harbour Family Support                                                                                                    | 19/02/2015                                                                                                    | 30/03/2015                                                       | Medium                                                 | Princ view                                 |                  |                                                 |
| Edit Suppo<br>Click the Pers<br>• Go to the<br>• W<br>• W                         | ort Effort profile<br>sons page button<br>Details tab after selection<br>/hen no Support Effort Pro-<br>click the Create<br>type field<br>Click the Create<br>/hen a Support Effort Pro-<br>Click the Support Effort Pro-<br>Support Effort form | ng or creating a profile exists<br>new profile buttor<br>button to enter to<br>file exists<br>text in the <b>Profi</b> | erson<br>and select option<br>he Support Effor<br>le Type column | on Support Effo<br>t form<br>on the <sup>Details</sup> | ort in the <b>Profi</b><br>tab to enter th | i <b>le</b><br>e |                                                 |
| Click the ic<br>dropdown list:<br>In the Comme<br>Click the Sav<br>A Support Effo | con in the <b>Support Effor</b><br>either High, Medium or l<br>ent field enter any relevance<br>button to complete the<br>ort profile is end dated autor<br>port <b>Effort profile is con</b>                                                    | t field in the Supp<br>Low<br>Int comments.<br>Ine update process<br>tomatically when                                  | ort Effort form a                                                | nd select an op<br>Period is close<br>rt period and i  | tion from the                              | tina             |                                                 |
| <u>VOTE</u> : A Supp                                                              | ort Effort profile is con                                                                                                    | nmenced for eve<br>Presenting                                                                                          | ry client suppo<br>Unit.                                         | rt period and                                          | for each clien                             | t in a           |                                                 |

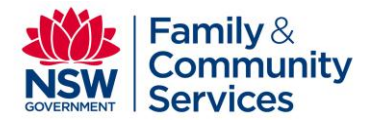

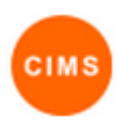

## 2. View Support Effort profiles

| My Li       | y List Team List My Actions Team Actions Profiles Referrals Support Periods Reception Vacancies                                                       |                                                                                      |                                           |                    |                |                               |                               |               |                                                            |              |             |                  |     |
|-------------|----------------------------------------------------------------------------------------------------|--------------------------------------------------------------------------------------|-------------------------------------------|--------------------|----------------|-------------------------------|-------------------------------|---------------|------------------------------------------------------------|--------------|-------------|------------------|-----|
| Selec       | t: Support Effor<br>Please select<br>Support Effor<br>Client Profile<br>Family Violen<br>Housing Appl<br>Needs Asses<br>Accompanyin<br>Initial Assess | rt<br>tr<br>ice Risk Assessment<br>lication<br>Isment<br>g Person Attachmen<br>iment | Current     Current     Opened     Closed | between 01/05/2015 | and 01/05/2015 | 🗐 Show: Last worker: 🧭 Alerts | : 📄 Only this workgroup: 😿 Su | ipport Effort | Please select  Please select Please select High Medium Low | 3            |             |                  |     |
| Pro         | nies                                                                                                    |                                                                                      |                                           |                    |                |                               |                               |               |                                                            |              |             |                  |     |
|             | Siven Name                                                                                                    | Family Name                                                                          | Profile Started                           | Profile Ended      | First Contact* | Most Recent Contact*          | Number of Contacts*           | Time Since    | Last Contact*                                              | Current Plan | Last Worker | Support Effort † |     |
| 1           | ohn                                                                                                    | Doe                                                                                  | 29/04/2015                                |                    | 20/01/2015     | 26/02/2015                    | 3                             | 2 mons 3 d    | ays                                                        | No           | Mark Latham | High             |     |
| 1           | 4ary                                                                                                    | Smith                                                                                | 29/04/2015                                |                    |                |                               | 0                             |               |                                                            | No           |             | Low              |     |
| ,           | Arnold                                                                                                    | Rimmer                                                                               | 19/02/2015                                |                    | 12/01/2015     | 12/01/2015                    | 2                             | 3 mons 20     | days                                                       | No           | Mark Latham | Medium           |     |
| 1 to 3 of 3 |                                                                                                    |                                                                                      |                                           |                    |                |                               |                               |               |                                                            |              |             |                  | E-A |

\* Includes all recorded contacts with Harbour Family Support (does not include file notes).

- 1. View Support Effort profile
- Click the Home page button
- Click the Profiles tab
- Select the Support Effort option from the dropdown selection list
- By default all support effort profiles current today are shown. Support effort profiles remain opened once created until the Support Period is closed,
- You are able to filter by date range and select support effort profiles current within the selected date range, or those which commenced or completed within the selected date range.
- You are able filter by Support Effort type either High, Medium or Low.
- Ticking Last worker: will include the last worker to create a Case Note against a client in the results list
- Clicking Go displays the list of Support Effort profiles based on the selected date range and filters applied.
- It is possible to sort the results list by any column heading.
- The list of Support Profiles displays client details *Given Name, First Name, Profile Started* and *Support Effort* level for all clients in the workgroup.
- Selecting any row in the results will display the Client's details.